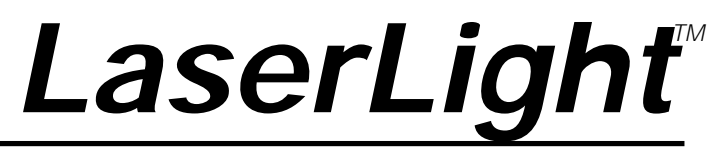

LED Remote Display Version 1.0

# Installation & Operation Manual

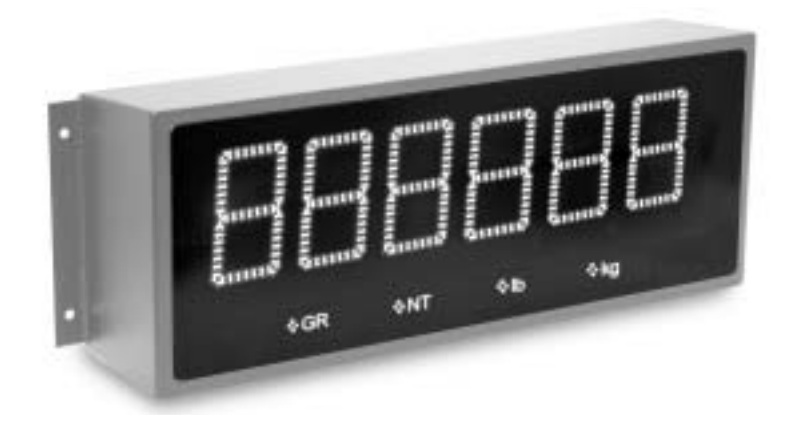

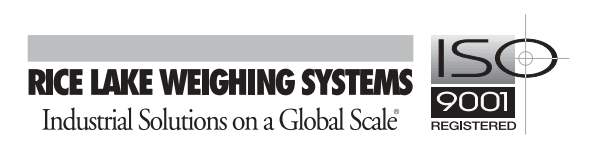

| About  | This Manual1                                                                                                    | 1                     |
|--------|----------------------------------------------------------------------------------------------------|-----------------------|
| 1.0    | 1.1 LED Annunciators                                                                                                    | 1                     |
| 2.0    | Mounting Plate Installation and Setup                                                                                                    | 3                     |
|        | 2.1 Unpacking and Assembly       2         2.2 Enclosure Disassembly       2         2.3 Wall Mounting       2         2.4 Wiring       2         2.4.1 AC Wiring       2         2.4.2 Serial Wiring       2         2.4.3 20 mA Current Loop       2         2.4.4 RS-232       2         2.4.5 RS-485       2         2.4.6 Digital I/O       2         2.4.7 Reset Switch       2         2.4.8 Communicating with Indicators and LEDs       2         2.4.9 Decimal Point Annunicator       2 | 33445577788888        |
| 30     | 2.4.9 Decimal Point Annunicator                                                                                                    | 3                     |
|        | 3.1 Auto Learn3.2 Manual Configuration3.3 Serial Communications3.4 Testing the Remote Display3.4.1 Display3.4.2 Loop Back3.5 Version3.6 Demand Print Displaying3.7 Serial Commands                                                                                                    | 22377778              |
| 4.0    | Options       19         4.1 Time and Date       19         4.2 Temperature       19         4.3 Visor Installation       19         4 4 Mounting Bracket Adaptor Plate       19                                                                                                    | ) シシシシ                |
| 5.0    | Appendix                                                                                                    | Ć                     |
|        | 5.1 Error Messages.205.2 Replacement Parts205.3 ASCII Character Chart.215.4 LaserLight Remote Enclosure Dimensions.225.5 Specifications22                                                                                                    | )<br>)<br>1<br>2<br>3 |
| LaserL | ight Remote Display Limited Warranty 24                                                                                                    | ļ                     |

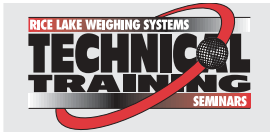

Technical training seminars are available through Rice Lake Weighing Systems. Course descriptions and dates can be viewed at **www.rlws.com** or obtained by calling 715-234-9171 and asking for the training department.

Copyright © 2003 Rice Lake Weighing Systems. All rights reserved. Printed in the United States of America. Specifications subject to change without notice. Version 1.0, February 2003

## **About This Manual**

This manual is intended for use by service technicians responsible for installing and servicing the LaserLight<sup>TM</sup> LED remote display.

Installation procedures are presented in the order likely to be followed by the installer: pre-installation setup, configuration, and on-site installation.

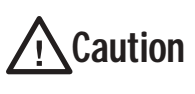

Most procedures described in this manual require work inside the remote display enclosure. These procedures are to be performed by qualified service personnel only.

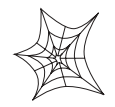

Authorized distributors and their employees can view or download this manual from the Rice Lake Weighing Systems distributor site at www.rlws.com.

## 1.0 Introduction

The LaserLight remote display features a super-bright, six-digit LED display and non-glare filtered lens for use in a wide variety of applications. The LaserLight remote display is designed to work with most digital weight indicators, host computers, and peripherals using 20 mA current loop, RS-232, or RS-485 communications.

The unique IntelliBright<sup>TM</sup> feature uses a photo sensor to read ambient light and automatically adjusts the LaserLight's display between day and night settings.

The display has seven internal switches and three external switches to set various parameters. The external switches include two for time and date, and one for the learn sequence. The configuration menu is entered via setup and navigation switches and is displayed on the display board panel for easy configuration of the unit.

This manual provides installation and configuration instructions for the display.

#### **Standard Features**

The LaserLight remote display is available in 4" or 6" digit sizes and uses an Auto Learn function which automatically determines the data rate and format used by the attached indicator.

Additional standard features include:

- Hold displayed weight (demand input)
- Adjustable daylight/night intensity
- Mirror function
- Auto-sensing 115/230 VAC power supply

#### **Optional Features**

Optional features of the LaserLight remote display include:

- Temperature
- Time and date
- Field-installable metal visor for both 4" and 6" models
- Interchangeable mounting bracket adapter plate

## 1.1 LED Annunciators

The LaserLight remote display uses a set of four high-intensity LED annunciators (shown in Figure 1-1) to provide additional information about the value being displayed:

- Gross and Net annunciators are lit to show whether the displayed weight is a gross or net weight.
- **Ib, kg** annunciators indicate the units associated with the displayed value and represent primary and secondary units.

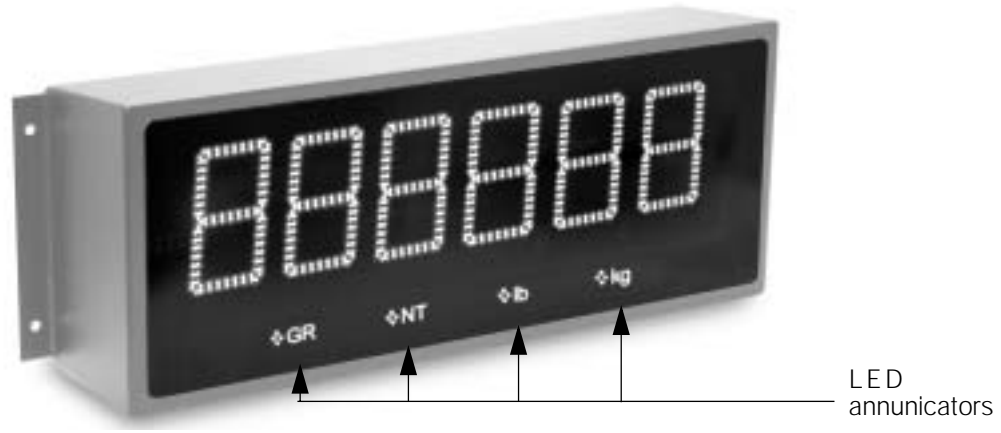

Figure 1-1. LaserLight Front Panel Display

## 2.0 Mounting Plate Installation and Setup

The LaserLight remote display can be easily set up and configured once mounted to a wall or pole. This section describes basic installation, AC wiring, RS-232, RS-485, and 20 mA current loop connections. Once installation setup is complete, go to Section 3.0 for information on configuring the remote display.

## <u>Caution</u>

- Use a wrist strap to ground yourself and protect components from electrostatic discharge (ESD) when working inside the enclosure.
- This unit uses double pole/neutral fusing which could create an electric shock hazard. Procedures requiring work inside the remote display must be performed by qualified service personnel only.

## 2.1 Unpacking and Assembly

Immediately after unpacking, visually inspect the LaserLight remote display for damage. If any parts were damaged in shipment, notify Rice Lake Weighing Systems and the shipper immediately. The shipping carton contains the remote display and this manual. The main components of the LaserLight remote display include:

Painted steel enclosure

Primary and secondary display boards

Power supply

Mounting panel for the CPU board (located on back of mounting plate)

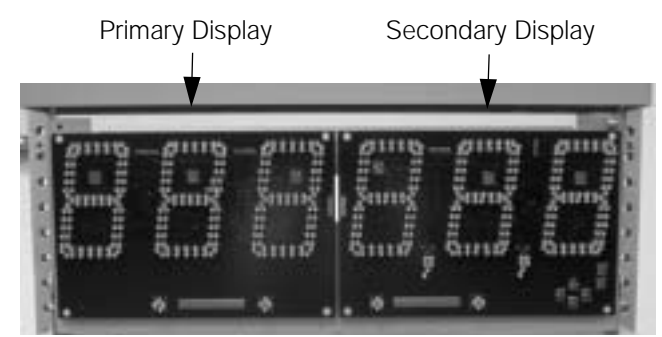

Figure 2-1. Mounting Plate Showing Primary / Secondary Display Boards

## 2.2 Enclosure Disassembly

For ease of installation, remove the mounting plate (which includes the primary and secondary display boards) before installing the LaserLight remote display. This protects the LEDs from unnecessary jarring and makes the enclosure lighter for installation. Use the following steps to remove the mounting plate from the enclosure.

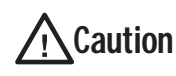

Use caution when lowering or raising the mounting plate to ensure the LEDs do not touch the enclosure. If any of the LEDs get bent, they can be straightened back into position.

- 1. Remove the captive screws located on the bottom of the enclosure. The mounting plate is located on the inside of the enclosure. It is mounted on a frame that can be held in place by tabs and two pins, when lowered, (located on the inside of the enclosure, shown in Figure 2-2).
- 2. Glide the mounting plate frame downward so that it hangs freely beneath the enclosure.
- 3. Disconnect the chassis ground wire from the top of the mounting plate mounting frame.
- 4. Disconnect the AC cord assembly from the power supply.
- 5. Using a slight diagonal twisting motion, slide the mounting plate out from the inside of the enclosure and

set it aside.

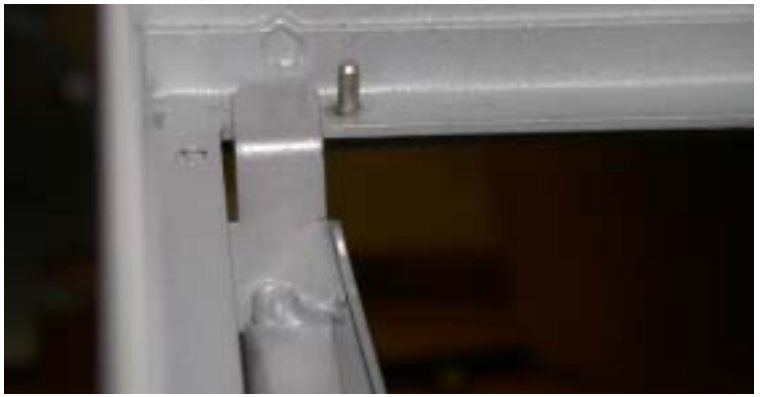

Figure 2-2. Tab Pin Assembly on Inside of Remote Display Enclosure

### 2.3 Wall Mounting

The LaserLight remote display can be mounted to any vertical surface or pole.

**Note:** The 6" model mounting holes match the Survivor F40 series remote display. An optional mounting plate is available for 4" Laserlight models to allow placement into existing F40 series remote display mounting locations.

Select a site and use installation screws or wall anchors to secure the remote display to a wall. If installing the remote display on a pole, an optional mounting plate is required. Once the enclosure is secured, slide the mounting plate down so that it is hanging freely from the enclosure with the tabs secured against the pins. This enables the user to continue wiring the remote display.

## 2.4 Wiring

The LaserLight remote display provides three cord grips located on the underside of the enclosure for cabling; one for the power cord (cord supplied), and two for serial communications and digital I/O (described in Section 2.4.2). The LaserLight remote display is pre-wired. Ribbon cables connect the CPU board to the digit display boards. An A/C power cord is also supplied. Only the serial communications cable must be connected. Use the following steps to wire the remote display.

- 1. If the remote display is not open, remove the captive screws located on the bottom of the remote display enclosure.
- 2. Lower the mounting plate from the inside of the enclosure.

Use caution when lowering or raising the mounting plate to ensure the LEDs do not touch the enclosure sides. If any of the LEDs get bent, they can be straightened back into position.

3. Loosen the retaining screws located on the front of mounting plate (Figure 2-3). The mounting plate is hinged on a backplate frame to allow easier access to the AC wiring and the CPU board.

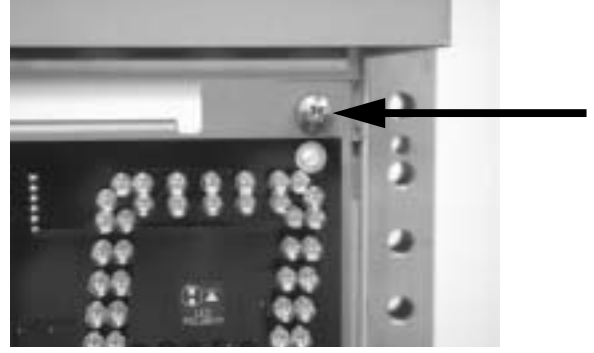

Figure 2-3. Retaining Screw Location

#### 2.4.1 AC Wiring

The LaserLight power supply can run on either 115 or 230 VAC. The AC wiring is run through the cord grip to a 3-position AC terminal block bracket on the inside of the enclosure (shown in Figure 2-4). This bracket can be removed by loosening the two standoffs and lifting it off. It can then be lowered and pulled outside of the enclosure to ease wiring connections.

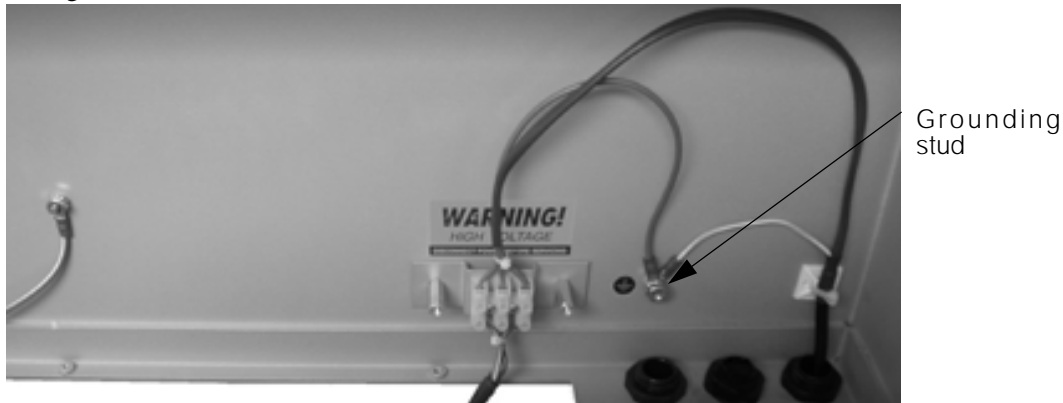

Figure 2-4. Inside Enclosure Backplate Diagram

Wiring is run from the terminal block down to the power supply on the back of the mounting plate (location shown in Figure 2-5).

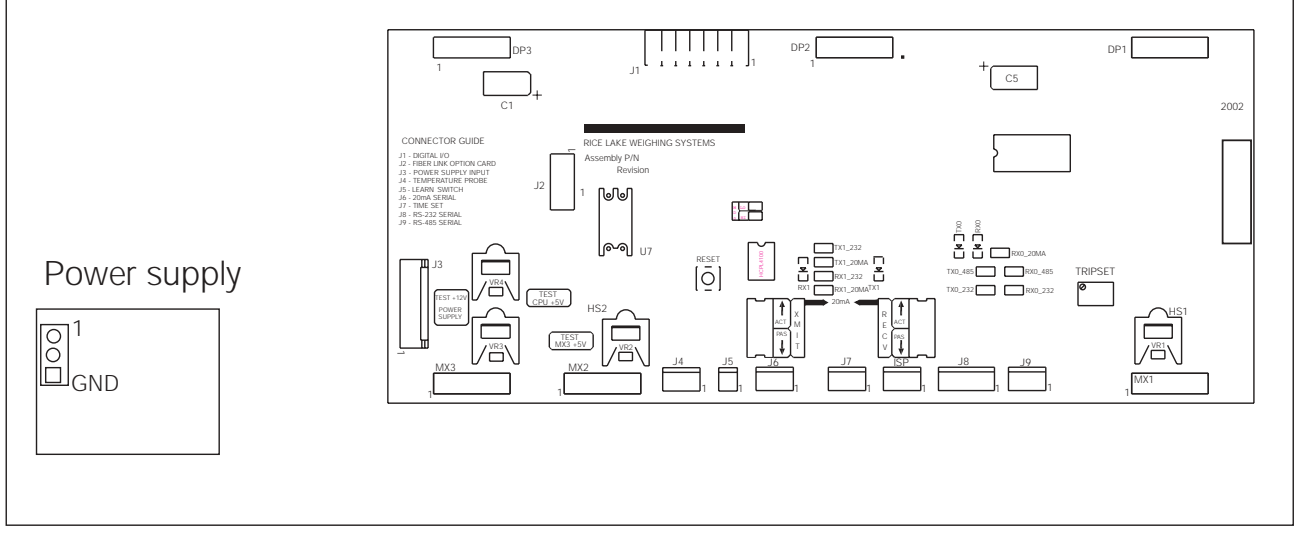

Figure 2-5. Mounting Plate Diagram with CPU Board and Power Supply Locations

Refer to the following table for AC wiring connections.

| 3-pin Te | rminal Block on Er | To Power Supply |            |
|----------|--------------------|-----------------|------------|
| Pin      | Wire               | Color           | Pin        |
| 1        | Hot                | Brown           | 1          |
| 2        | Neutral            | Blue            | 2          |
| 3        | Ground             | Green           | Ground Tab |

Table 2-1. AC Wiring Connections

Note: Ensure that a ground wire is attached to the grounding stud located on the enclosure backplate (see Figure 2-4).

#### 2.4.2 Serial Wiring

Serial communications are connected to the CPU board using removable screw terminal plugs on J6, J8 and J9 (see Figure 2-7).

To connect the communications cable to the remote display, do the following:

- 1. If the enclosure is not open, disconnect power and open the remote display by removing the captive screws on the bottom of the enclosure and lower the mounting plate.
- 2. Open the captive retaining screws (Figure 2-6) and flip forward the hinged mounting plate.

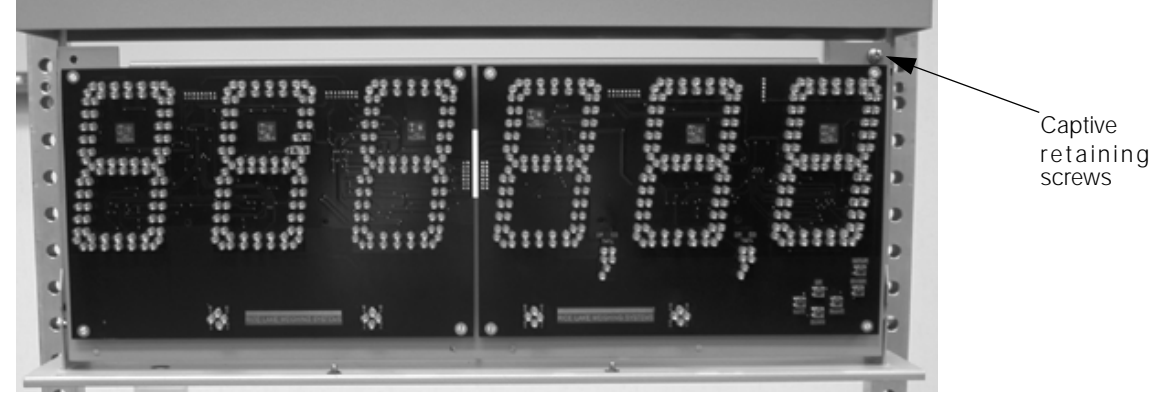

Figure 2-6. LED Primary and Secondary Display Boards

- 3. Loosen the serial cable cord grip and push enough communications cable into the enclosure to allow attachment to the CPU board.
- 4. Strip 1/4" (.65 cm) of insulation from the serial cable ends.
- 5. Make cable connections for RS-232, RS-485, or 20 mA current loop communications as described in Table 2-2.
- 6. Remove any excess cable from inside the enclosure. Tighten the serial cable cord grip.

| Connector | Pin Assignment | Function       | Port Position |
|-----------|----------------|----------------|---------------|
| J6        | 1              | 20 mA Rx+      | Port 0        |
|           | 2              | 20 mA Rx-      | Port 0        |
|           | 3              | 20 mA Tx+      | Port 1        |
|           | 4              | 20 mA Tx-      | Port 1        |
| J8        | 1              | RS-232 TxD 0   | Port 0        |
|           | 2              | RS-232 TxD 1   | Port 1        |
|           | 3              | RS-232 RxD 0   | Port 0        |
|           | 4              | RS-232 RxD 1   | Port 1        |
|           | 5              | RS-232 SIG GND |               |
|           | 6              | RS-232 SIG GND |               |
| J9        | 1              | RS-485 Rx+     | Port 0        |
|           | 2              | RS-485 Rx-     | Port 0        |
|           | 3              | RS-485 Tx+     | Port 1        |
|           | 4              | RS-485 Tx-     | Port 1        |

Table 2-2. Serial Communications Wiring

**Note:** *Terminals J6, J8, and J9 are removable screw terminal plugs.* 

Figure 2-7 shows the LaserLight remote display CPU board.

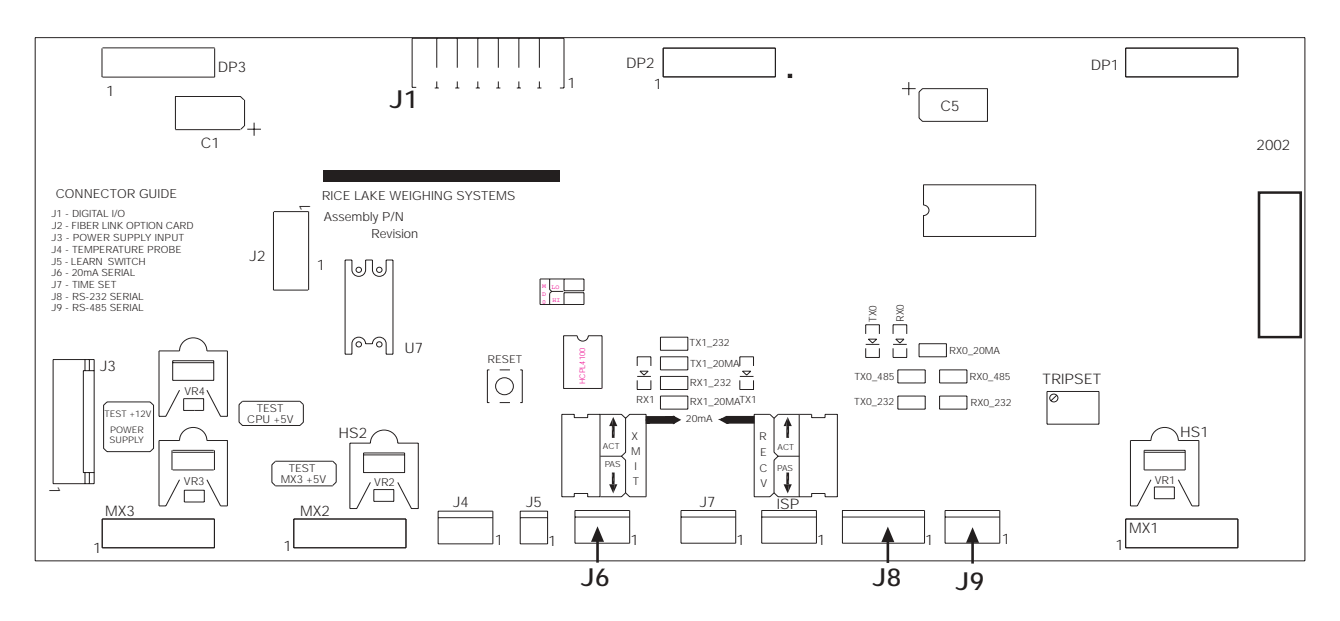

Figure 2-7. LaserLight Remote Display CPU Board

Port 0 which is connected to the indicator supports three protocols; 20 mA, RS-232, and RS-485 communications. Port 1 which is the Echo port, supports 20 mA and RS-232 communications.

#### 2.4.3 20 mA Current Loop

The 20 mA current loop communication is provided on connector J6 of the CPU board (Figure 2-8). Plug the connector onto J6. Ensure receive jumpers are across RX0, 20 mA and select active or passive switch settings. Remove any unused jumpers.

#### 2.4.4 RS-232

The RS-232 connection is provided on connector J8 of the CPU board. Plug the connector onto J8. Ensure the transmit and receive jumpers are across TX0 232 and RX0 232.

#### 2.4.5 RS-485

The RS-485 connection is provided on connector J9 of the CPU board. Plug the connector onto J9. Ensure the transmit and receive jumpers are across TX0 485 and RX0 485.

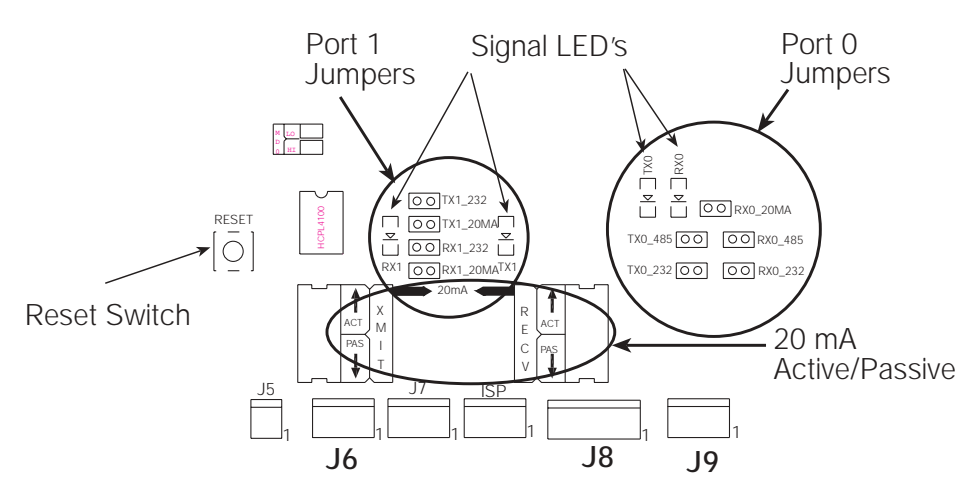

Figure 2-8. Jumper Pin Locations

#### 2.4.6 Digital I/O

Digital inputs and outputs can be set to provide many functions. The LaserLight remote display has two inputs and two outputs available. Digital inputs can detect such things as photoeye states. Digital inputs are active (on) at 0 VDC, inactive (off) at 5 VDC. Digital outputs can be used to control such things as traffic lights.

| J1 Pin | Signal   |  |
|--------|----------|--|
| 1      | GND      |  |
| 2      | DIGIN 0  |  |
| 3      | DIGIN 1  |  |
| 4      | +5V      |  |
| 5      | DIGOUT 0 |  |
| 6      | DIGOUT 1 |  |
| 7      | GND      |  |
|        |          |  |

Table 2-3 shows the pin assignments for connector J1 on the CPU board.

Table 2-3. J1 Pin Assignments (Digital Inputs / Outputs)

#### 2.4.7 Reset Switch

The reset switch enables a simulated power up reset. It then goes back to normal mode. The reset switch eliminates having to unplug the unit to do a reset. Refer to Figure 2-8 on page 7 for the reset switch location on the CPU board.

#### 2.4.8 Communicating with Indicators and LEDs

Small LEDs located on the CPU board flash when serial data is received or sent. The transmit indicators flash when data is being sent out of the port. The receive indicator flashes when the data is received. A steady indicator on any receive LED reflects a connection with no streaming data. See to Figure 2-8 on page 7 for communication indicator locations on the CPU board.

#### 2.4.9 Decimal Point Annunicator

The primary display board has decimal annunicators. These can be changed to commas by moving a jumper located on the front of the display board shown in Figure 3-2 on page 10.

Ensure that the decimal point/comma jumper is in the proper position on the display board.

## 3.0 Configuration

Once the LaserLight remote display is installed, it may need to be configured if your indicator requires special settings. This can be done manually and is explained in Section 3.2.

Using Auto Learn (Section 3.1) simplifies installation by automatically detecting the communications format and data rate used by the indicator and eliminates the need for configuration.

### 3.1 Auto Learn

The LaserLight remote display incorporates a software feature called Auto Learn. Auto Learn examines the serial data stream sent from the attached indicator and attempts to determine the data structure and format used by the indicator.

Auto Learn occurs automatically when Port 0 is not locked, there is no saved stream format, and the connecting indicator is configured to send continuous (streaming) data.

Use the following quick steps for Auto Learn.

- 1. Open the enclosure per disassembly instructions in Section 2.2.
- 2. Visually inspect that the Auto Learn switch is connected to J5 on the CPU board (see Figure 3-1 for plug-in location).
- 3. Power up the remote display.
- 4. Momentarily press the Learn switch

Note: It is recommended to lock Port 0 (see Table 3-5), to eliminate any un-intentional changes from occurring.

## 3.2 Manual Configuration

To begin configuration, ensure the remote display is powered off and open the enclosure (See Section 2.2 on page 3 for enclosure disassembly instructions), to access the CPU board (Figure 3-1) and digit display board (Figure 3-2).

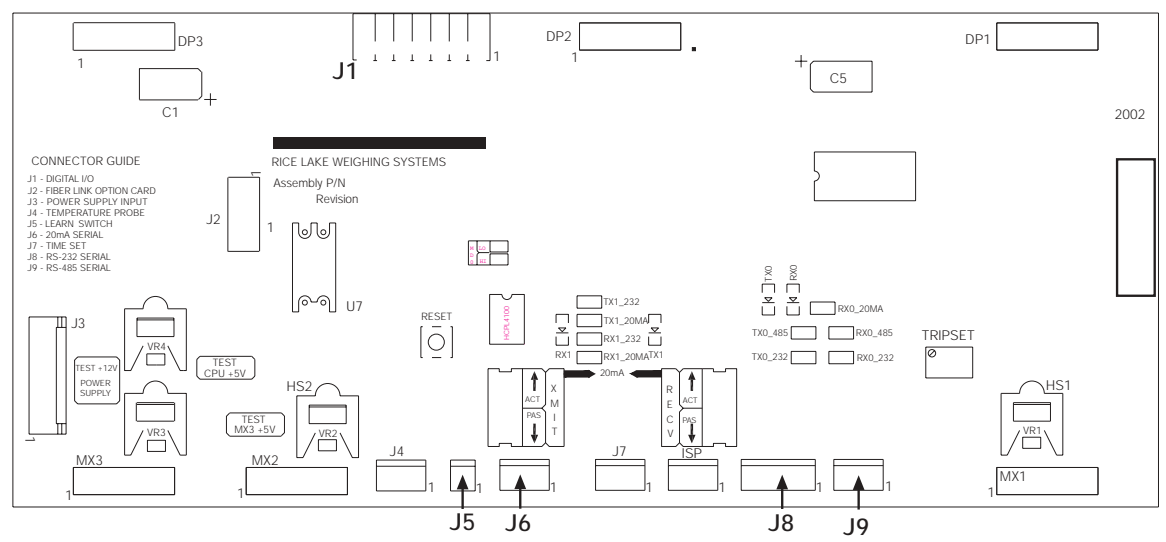

Figure 3-1. LaserLight CPU Board

The setup switch is located on the secondary display board (Figure 3-2).

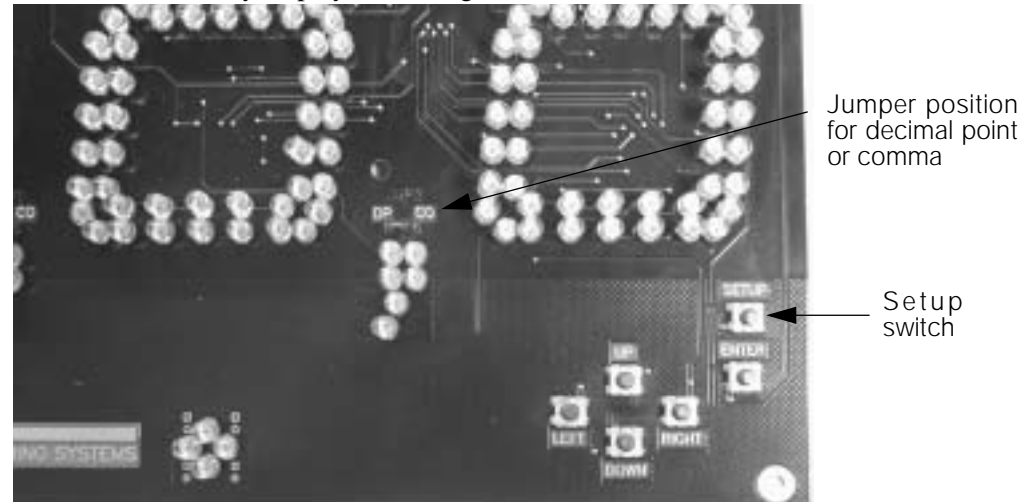

Figure 3-2. Setup Switch Location on Secondary Display Board

The display board is mounted on a hinged mounting plate to allow for easy access to the CPU board. Press the SETUP switch (shown in Figure 3-2) to access main menu configuration parameters.

Main menu parameters include:

- Configuration
- Serial communications
- Test
- Version

The LaserLight remote display can be configured and displayed using a series of menus accessed using internal switches located on the secondary display and shown in Figure 3-3.

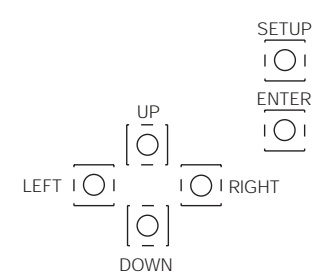

Figure 3-3. Configuration Setup Switches

Use the UP/DOWN, LEFT/RIGHT switches to navigate through menu items and the ENTER switch for setting a selection.

**Note:** Use the LEFT/RIGHT switches to shift the displayed data string while in weigh mode, for multiple weights, i.e.: gross, tare, and net. An example includes: <STX> <W7> <G7> <N7> <CR> Shift right to display your net.

Press the ENTER switch to save a parameter before moving back through the navigation menu then move up to exit the configuration mode.

Table 3-1 summarizes the functions of each of the main menus and Figure 3-4 illustrates the main menu selections.

| Menu   |               | Menu Function                                                                                                    |
|--------|---------------|----------------------------------------------------------------------------------------------------|
| CONFIG | Configuration | Configures time and date (option), temperature (option), display brightness, mirroring, and other parameters associated with configuring the remote display |
| SERIAL | Serial        | Configures serial ports                                                                                                    |
| TEST   | Test          | System hardware tests                                                                                                    |
| VERS   | Version       | Displays installed software version number                                                                                                    |

Table 3-1. LaserLight Remote Display Menu Summary

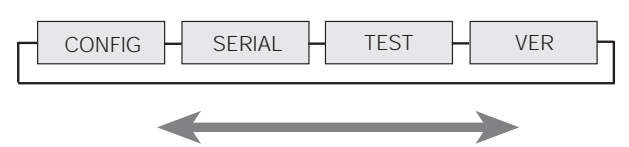

Figure 3-4. LaserLight Main Menu Options

When configuring the indicator attached to the remote display, ensure that the decimal point configuration is compatible with the remote display. The LaserLight remote display allows none, one, or two decimal places (see Figure 3-2 for jumper positions).

Figure 3-5 shows the configuration menu.

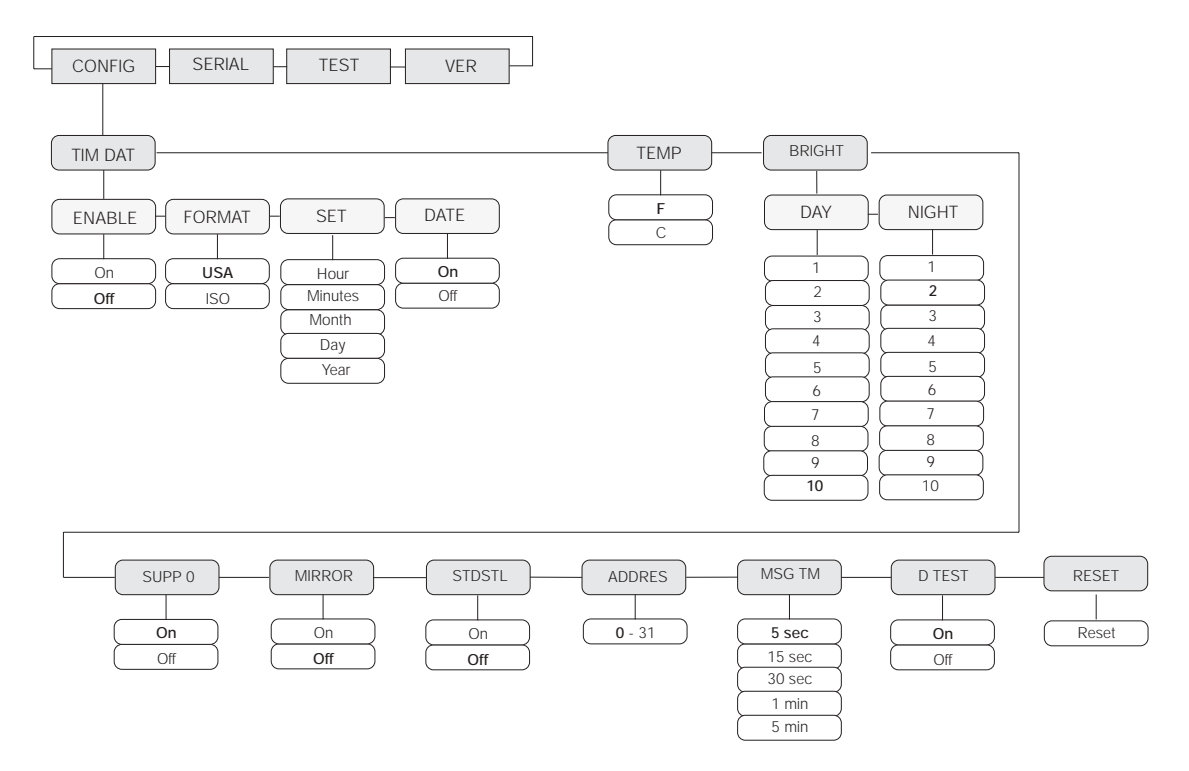

Figure 3-5. Configuration Main Menu Choices

| CONFIG Menu      |                                      |                                                                                                    |  |
|------------------|--------------------------------------|----------------------------------------------------------------------------------------------------|--|
| Parameter        | Choices                              | Description                                                                                                    |  |
| Level 2 Submenus |                                      | •                                                                                                    |  |
| TIM DAT          | Enabled<br>Format<br>Set<br>Date     | To enable time and date<br>Displays USA or ISO time format<br>Sets hours/minutes and month/day/year<br>Can disable date                                                |  |
| TEMP             | F<br>C                               | Select Fahrenheit or Celsius                                                                                                    |  |
| BRIGHT           | Day<br>Night                         | Selects the brightness during day or nightime hours                                                                                                    |  |
| SUPP O           | <b>On</b><br>Off                     | Select On to enable the suppression of leading zeros in a weight.                                                                                                    |  |
| MIRROR           | On<br>Off                            | Select On to display LED readout in reverse. The menu is viewed normally.                                                                                              |  |
| STDSTL           | On<br>Off                            | Select On to enable display updated weight only when the scale is not in motion.                                                                                       |  |
| ADDRES           | 0 through 31                         | Assign a command address by selecting a number between 0-31.                                                                                                    |  |
| MSG TM           | <b>5</b> , 15, 30 sec., 1, 5 minutes | Select amount of time a message stays on the remote display. Time can vary from 5 seconds to 5 minutes. If no serial command is used, then this parameter is not used. |  |
| D TEST           | On<br>Off                            | Set this parameter On to enable a countdown display test on start up.                                                                                                  |  |
| RESET            |                                      | Resets the remote display to default parameters                                                                                                    |  |

 Table 3-2. Configuration Menu Summary - Level 2

| Parameter         | Choices                       | Description                                                                                                    |  |  |
|-------------------|-------------------------------|----------------------------------------------------------------------------------------------------|--|--|
| Level 3 submenus  | (TIMDAT Parameter)            |                                                                                                    |  |  |
| ENABLE            | <b>On</b><br>Off              | Select On to enable time and date option. Note: You need an additional chip called a "snap hat." It is recommended that you disable the time/date feature if you don't want this additional chip. |  |  |
| FORMAT            | <b>USA</b><br>ISO             | Displays in either USA or ISO (military time) format                                                                                                    |  |  |
| SET               | HH/MM<br>MM/DD/YYYY           | Sets hour/minutes and month/day/year                                                                                                    |  |  |
| DATE              | On<br>Off                     | Select Off to disable the date feature if the date and time option is installed                                                                                                    |  |  |
| Brightness (BRIGH | Brightness (BRIGHT Parameter) |                                                                                                    |  |  |
| DAY               | 1-10                          | Selects the brightness during day. Brightness is set from 1-10 or 10 to 100% of the full brightness. IntelliBright averages measured ambient light over a ten minute time span.                   |  |  |
| NIGHT             | 1-10                          | Selects the brightness during night. Brightness is set from 1-10 or 10 to 100% of the full brightness. IntelliBright averages measured ambient light over a ten minute time span.                 |  |  |

Table 3-3. Configuration Menu Summary - Level 3

## 3.3 Serial Communications

The LaserLight remote display has two serial ports available:

- Port 0 Provides communication with the indicator
- Port 1 Provides echoing

There are 15 sub-parameters associated with Port 0 and six sub-parameters associated with Port 1 which are shown in Figure 3-6 on page 14. See Section 2.4.2 for serial wiring positions.

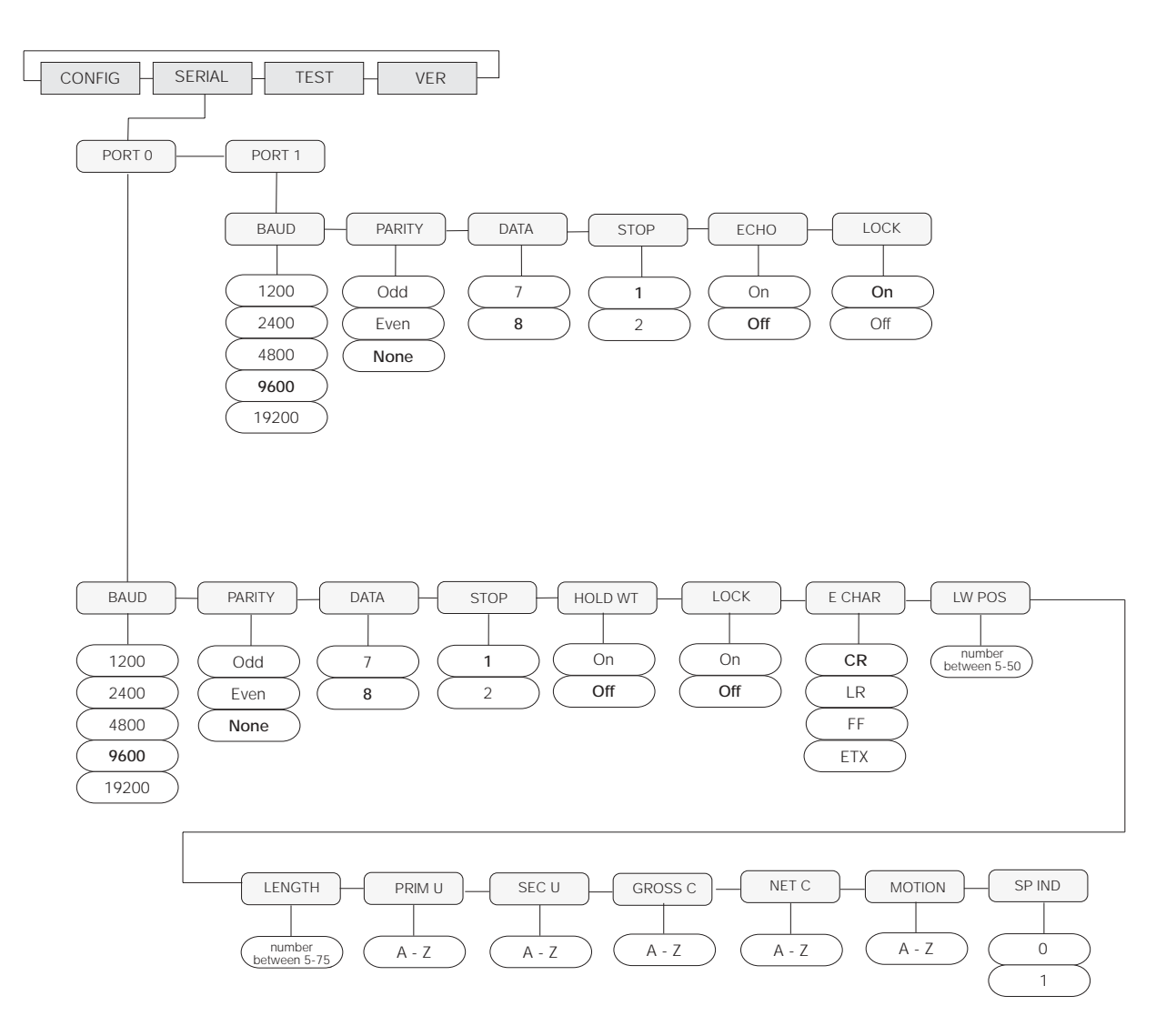

Figure 3-6. Serial Menu

| Serial Menu      |                                                          |                                                                                                    |  |
|------------------|----------------------------------------------------------|----------------------------------------------------------------------------------------------------|--|
| Parameter        | Choices                                                  | Description                                                                                                    |  |
| Level 2 Submenus |                                                          |                                                                                                    |  |
| Port 0           | BAUD<br>PARITY<br>DATA BITS<br>STOP BITS                 | Configure Port 0. See Level 3 submenu parameter descriptions.                                                                                                    |  |
|                  | HOLD WT                                                  | Keeps last weight displayed if communication is lost and prevents the remote display from going into an error condition.                                                                                                    |  |
|                  | LOCK                                                     | If enabled, prevents the Auto Learn (Section 3.1) parameter from working<br>and ensures settings remain currently set.                                                                                                    |  |
|                  | E CHAR                                                   | This feature looks at the last character to determine the end of a packet.                                                                                                    |  |
|                  | LW POS                                                   | Can select a number between 5 and 50. Is zero indexed and determines last weight position of the format.                                                                                                    |  |
|                  | LENGTH                                                   | Can select a number between 5 and 75 and determines the length of packet in the string format.                                                                                                    |  |
|                  | PRIM U<br>SEC U<br>GROS C<br>NET C<br>MOTION<br>SP IND   | Select primary unit characters<br>Select secondary unit characters<br>Select gross character<br>Select net character<br>Select motion status character<br>Select, decode status, and settings for special indicator type.<br>0 = none<br>1 = Toledo 8142 format                                                 |  |
| PORT 1           | BAUD<br>PARITY<br>DATA BITS<br>STOP BITS<br>ECHO<br>LOCK | Configure Port 1. See level 3 submenu parameter descriptions.<br>Disable this to allow echoing between remote display and other devices. Data<br>settings should be set equal to or greater than device being echoed to.<br>If disabled, remote display uses same settings as indicator after an Auto<br>Learn. |  |

Table 3-4. Serial Communication Menu Summary

| Serial Menu      |                                              |                                                      |  |
|------------------|----------------------------------------------|------------------------------------------------------|--|
| Port 0 Parameter | Choices                                      | Description                                          |  |
| Level 3 Submenus |                                              |                                                      |  |
| BAUD             | 1200<br>2400<br>4800<br><b>9600</b><br>19200 | Baud rate. Selects the transmission speed for Port 0 |  |
| PARITY           | ODD<br>EVEN<br>NONE                          | Selects the parity of data of Port 0                 |  |
| DATA BITS        | 7<br>8                                       | Selects the number of data bits of Port 0            |  |
| STOP BITS        | <b>1</b><br>2                                | Selects the number of stop bits of Port 0            |  |

| Serial Menu |                       |                                                                                                    |
|-------------|-----------------------|----------------------------------------------------------------------------------------------------|
| HOLD WT     | ON<br>OFF             | Select On to enable this feature to keep the last weight displayed if communication is lost and prevents remote display from going into an error condition.                                                                                                    |
| LOCK        | ON<br>OFF             | Select On to make sure the current settings don't get changed and to disable Auto Learn. When off, the system enables the Auto Learn function.                                                                                                    |
| E CHAR      | CR<br>LR<br>FF<br>ETX | When Auto Learn is enabled, this feature looks at the last character to determine the end of a packet.                                                                                                    |
| LW POS      | 5 - 50                | Select a number between 5 and 50 to determine the last weight position. If setting up Port 0 manually, the last weight position is zero indexed. Example: <stx>123456<cr> where <stx> is the start of the text character, and <cr> is a carriage return character, the "6" is in the 6th position, not the 7th.</cr></stx></cr></stx> |
| LENGTH      | 5-75                  | Select a number between 5 and 75 to determine the length of the packet in the string format.<br>Formats such as Toledo 8142 end in CR <aa> where <aa> is a 2-byte checksum, the checksum should not be counted when calculating the format length.</aa></aa>                                                                          |
| PRIM U      | A - Z                 | Select a primary display character from A-Z. If selected, annunciator is lit                                                                                                    |
| SEC U       | A - Z                 | Select a secondary display character from A-Z. If selected, annunciator is lit                                                                                                    |
| GROSS C     | A - Z                 | Select a gross character character from A-Z. If selected, annunciator is lit                                                                                                    |
| NET C       | A - Z                 | Select a net character character from A-Z. If selected, annunciator is lit                                                                                                    |
| MOTION      | A - Z                 | Select a motion display character from A-Z. If selected, annunciator is lit                                                                                                    |
| SP IND      | 1                     | Select 1 to decode the Toledo 8142 format bit-mapped status data, otherwise select 0.                                                                                                    |

Table 3-5. Port 0 Serial Menu (Continued)

| Serial Menu      |                                              |                                                                                                    |  |
|------------------|----------------------------------------------|----------------------------------------------------------------------------------------------------|--|
| Port 1 Parameter | Choices                                      | Description                                                                                                    |  |
| Level 3 submenus |                                              |                                                                                                    |  |
| BAUD             | 1200<br>2400<br>4800<br><b>9600</b><br>19200 | Baud rate. Selects the transmission speed for Port 1                                                                                                    |  |
| PARITY           | ODD<br>EVEN<br>NONE                          | Selects the parity of data transmitted from Port 1                                                                                                    |  |
| DATA BITS        | 7<br>8                                       | Selects the number of data bits transmitted from Port 1                                                                                                    |  |
| STOP BITS        | <b>1</b><br>2                                | Selects the number of stop bits transmitted from Port 1                                                                                                    |  |
| ECHO             | ON<br>OFF                                    | Enable this feature to allow echoing between the remote display and other devices. If enabled and echoing, the baud settings must be set equal to or greater than the device being echoed to. |  |
| LOCK             | ON<br>OFF                                    | If this parameter is disabled, the echo port display uses the same communications settings as the indicator port after an Auto Learn is run.                                                  |  |

| Table 3-6. Port 1 | 1 Serial Me | nu Parameters |
|-------------------|-------------|---------------|
|-------------------|-------------|---------------|

## 3.4 Testing the Remote Display

The LaserLight remote display provides a test to check the functionality of the remote display. These tests can be accessed through the main menu (Figure 3-7).

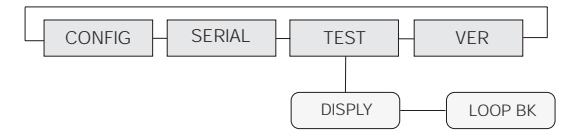

Figure 3-7. Test Menu Choices

#### 3.4.1 Display

When this feature is enabled, all LEDs remain lit until the ENTER button is pressed (Figure 3-2 on page 10).

#### 3.4.2 Loop Back

When enabled, this feature provides a loop-back self test for use in diagnosing serial communications errors. The loop-back self test checks the function of the remote display serial port by sending and receiving data to itself. The following table shows the required connections.

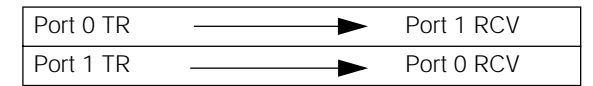

Table 3-7. Serial Communications Self-Test Connections

If Port 1 receives nothing from Port 0 for three seconds, the following message is displayed on the remote display:

Fail 1

If Port 0 receives nothing from Port 1 for three seconds, the following message is displayed on the remote display:

Fail 2

If communications are successful between the two, the following message is displayed:

Pass

### 3.5 Version

When *Version* is selected from the main menu choices (Figure 3-8), the current software version is shown on the remote display.

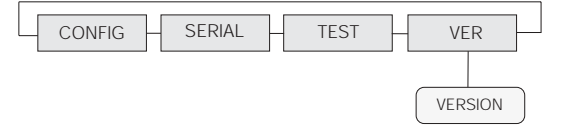

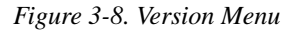

### 3.6 Demand Print Displaying

The indicator and the LaserLight remote display can be set up to do a demand print display for such applications as cattle weighing. This is useful if you want to show and keep the last weight of a cow.

Demand print display can be set up using Auto Learn when the Port 0, *Hold Weight* parameter is turned *On*, and it is set up manually by formatting the baud rate, data bits, parity, etc. of the remote display and the indicator.

Using Auto Learn, ensure *HOLD WT* is On and continuously push the print button on the indicator to attempt a demand print display.

## 3.7 Serial Commands

The LaserLight remote display has the ability to receive commands, display messages, set time and date, and set and get digital I/O states. When interfaced with a smart indicator like the 920i, the LaserLight can display six character alphanumeric messages on its front panel display. Commands are entered into the indicator then relayed to the remote display.

To use this feature, the command address must match the remote display address.

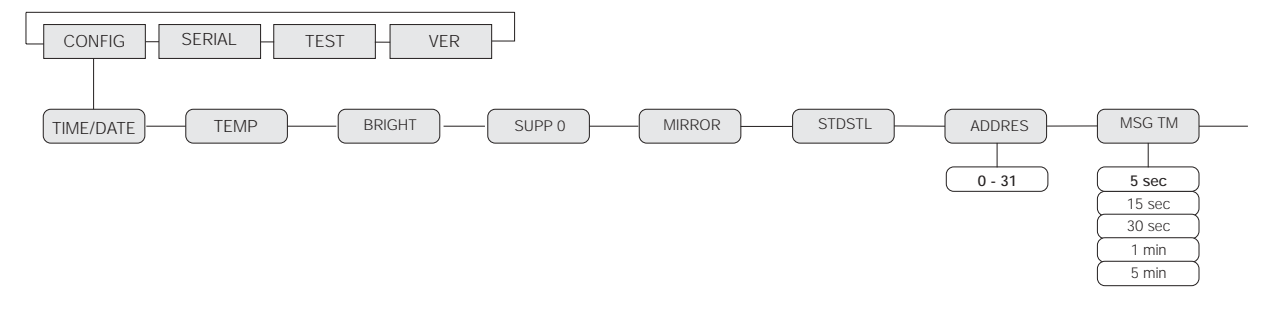

Figure 3-9. Assign Address and Message Timed

#### Command format:

<|><AA><CC><Data><!>

#### Table 3-8 lists commands you can use.

| Command                                                                                                    | Description                                                                                                    |  |  |  |  |  |  |  |
|----------------------------------------------------------------------------------------------------|----------------------------------------------------------------------------------------------------|--|--|--|--|--|--|--|
|                                                                                                    | Pipe character, ASCII (124)                                                                                                    |  |  |  |  |  |  |  |
| AA                                                                                                    | Two byte address, ASCII digits                                                                                                    |  |  |  |  |  |  |  |
| CC                                                                                                    | Two byte command, ASCII characters                                                                                                    |  |  |  |  |  |  |  |
| DATA                                                                                                    | Data depending on command                                                                                                    |  |  |  |  |  |  |  |
| !                                                                                                    | Exclaimation point character, ASCII (33)                                                                                                    |  |  |  |  |  |  |  |
|                                                                                                    |                                                                                                    |  |  |  |  |  |  |  |
| DM                                                                                                    | Data is the 6 character or less message to display. If less than 6 characters, send spaces so it equates to 6 characters. Otherwise, some data may not be overwritten.<br>Example:  00DM STOP ! |  |  |  |  |  |  |  |
| GT                                                                                                    | Get time and date<br>Example:  00GT!                                                                                                    |  |  |  |  |  |  |  |
| ST                                                                                                    | Set time and date<br>Example: ST108:00:00 2003-01-31!                                                                                                    |  |  |  |  |  |  |  |
| GR                                                                                                    | Get relay state (0-3)<br>Example:  01GR1!                                                                                                    |  |  |  |  |  |  |  |
| SR                                                                                                    | Set relay state (0 or 1) (0 = On, 1 = Off)<br>Example:  01SR01!                                                                                                    |  |  |  |  |  |  |  |
| Time and date is sent from the remote display depending on the current remote display time and date format:<br>Time and date are sent to the remote display in ISO format.<br>USA Format: HH:MM:SS AM/PM MMM/DD/YYYY<br>ISO Format: HH:MM:SS YYYY-MM-DD<br>If the real time clock is disabled in the remote display, an error message is sent back. |                                                                                                    |  |  |  |  |  |  |  |

Table 3-8. Messaging Formats

## 4.0 Options

There are several options available with the LaserLight remote display. They include:

- Time and date
- Temperature
- Field installable visor
- Mounting plate

### 4.1 Time and Date

The time and date option can be either factory installed or can be ordered at a later date. Figure 4-1 shows the location of the time and date option.

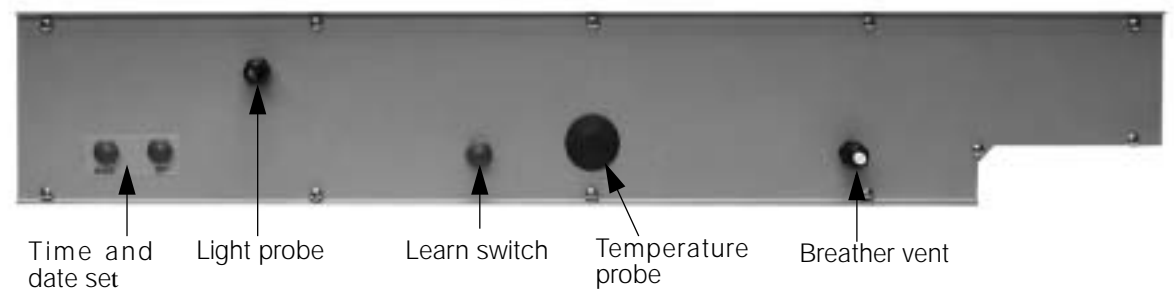

Figure 4-1. LaserLight Bottom Enclosure

If the time and date option (*PN75853*) is added after initial installation, see Section 2.0 for enclosure disassembly instructions. To install the this option, cut the adhesive labels from the option holes and install the time and date switch assembly.

Attach time and date wiring to J7.

## 4.2 Temperature

If the temperature option (*PN43412*) is added after initial installation, see Section 2.0 for enclosure disassembly instructions. To install the this option, remove the plug from the option hole and insert the temperature probe. Attach temperature probe wiring to J4.

### 4.3 Visor Installation

An optional visor can be installed on the LaserLight remote display. Figure 4-2 shows the remote display with the optional visor installed.

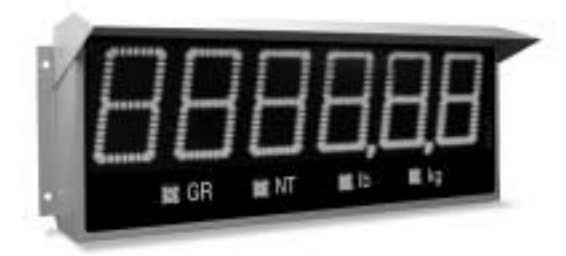

Figure 4-2. LaserLight Remote Display w/ Optional Visor Installed

Set the visor (PN 75854 - 4" model or PN 75855 - 6" model) on top of the remote display and attach the visor using screws and plastic washers provided.

## 4.4 Mounting Bracket Adaptor Plate

The mounting bracket adaptor plate is available for 4" LaserLight models (*PN 75856*) to allow placement into existing F40 series remote display mounting locations. Attach the bracket adaptor plate using the screws provided.

## 5.0 Appendix

### 5.1 Error Messages

The LaserLight remote display provides several error messages. When an error occurs, the message is shown on the display.

**NOTE:** Some of the actual error messages displayed by the remote display are cryptic and are represented in Table 5-1 as closely as possible with plain text.

Table 5-1 lists error messages shown by the LaserLight remote display and their meaning.

| Message | Meaning          | Cause                                                                      |
|---------|------------------|----------------------------------------------------------------------------|
| LError  | Auto Learn error | Auto Learn failed                                                          |
| WError  | Indicator code   | Write error. Could not save menu settings to the serial EEPROM             |
| Reset   | Invalid settings | Invalid settings upon power up. All settings reset to their default state. |

Table 5-1. Error Messages

## 5.2 Replacement Parts

Table 5-2 lists selected replacement parts for the LaserLight remote displays.

| Part Number | Description                  | Model       |  |
|-------------|------------------------------|-------------|--|
| 72994       | Mounting plate gasket        | 4" model    |  |
| 72995       | Filtering lens               | 4" model    |  |
| 74880       | Primary display board, 4"    | 4" model    |  |
| 74881       | Secondary display board, 4"  | 4" model    |  |
| 75854       | 4" Visor (optional)          | 4" model    |  |
| 75856       | Mounting Plate (optional)    | 4" model    |  |
| 72996       | Power supply, 12V            | both models |  |
| 72997       | CPU board                    | both models |  |
| 75860       | Cable assembly, power supply | both models |  |
| 75861       | Push button switch assembly  | both models |  |
| 43412       | Temperature probe (optional) | both models |  |
| 75853       | Time and date (optional)     | both models |  |
| 74870       | Mounting plate gasket        | 6" model    |  |
| 74882       | Primary display board, 6"    | 6" model    |  |
| 74883       | Secondary display board, 6"  | 6" model    |  |
| 75855       | 6" Visor (optional)          | 6" model    |  |

Table 5-2. Selected Replacement Parts

## 5.3 ASCII Character Chart

| Control | ASCII | Dec | Hex | ASCII | Dec | Hex | ASCII | Dec | Hex | ASCII | Dec | Hex |
|---------|-------|-----|-----|-------|-----|-----|-------|-----|-----|-------|-----|-----|
| Ctrl-@  | NUL   | 00  | 00  | space | 32  | 20  | @     | 64  | 40  | `     | 96  | 60  |
| Ctrl-A  | SOH   | 01  | 01  | !     | 33  | 21  | Α     | 65  | 41  | a     | 97  | 61  |
| Ctrl-B  | STX   | 02  | 02  | "     | 34  | 22  | В     | 66  | 42  | b     | 98  | 62  |
| Ctrl-C  | ETX   | 03  | 03  | #     | 35  | 23  | C     | 67  | 43  | с     | 99  | 63  |
| Ctrl-D  | EOT   | 04  | 04  | \$    | 36  | 24  | D     | 68  | 44  | d     | 100 | 64  |
| Ctrl-E  | ENQ   | 05  | 05  | %     | 37  | 25  | E     | 69  | 45  | e     | 101 | 65  |
| Ctrl-F  | ACK   | 06  | 06  | &     | 38  | 26  | F     | 70  | 46  | f     | 102 | 66  |
| Ctrl-G  | BEL   | 07  | 07  | ,     | 39  | 27  | G     | 71  | 47  | g     | 103 | 67  |
| Ctrl-H  | BS    | 08  | 08  | (     | 40  | 28  | Н     | 72  | 48  | h     | 104 | 68  |
| Ctrl-I  | HT    | 09  | 09  | )     | 41  | 29  | Ι     | 73  | 49  | i     | 105 | 69  |
| Ctrl-J  | LF    | 10  | 0A  | *     | 42  | 2A  | J     | 74  | 4A  | j     | 106 | 6A  |
| Ctrl-K  | VT    | 11  | 0B  | +     | 43  | 2B  | K     | 75  | 4B  | k     | 107 | 6B  |
| Ctrl-L  | FF    | 12  | 0C  | ,     | 44  | 2C  | L     | 76  | 4C  | 1     | 108 | 6C  |
| Ctrl-M  | CR    | 13  | 0D  | -     | 45  | 2D  | М     | 77  | 4D  | m     | 109 | 6D  |
| Ctrl-N  | SO    | 14  | 0E  | •     | 46  | 2E  | N     | 78  | 4E  | n     | 110 | 6E  |
| Ctrl-O  | SI    | 15  | OF  | /     | 47  | 2F  | 0     | 79  | 4F  | 0     | 111 | 6F  |
| Ctrl-P  | DLE   | 16  | 10  | 0     | 48  | 30  | Р     | 80  | 50  | р     | 112 | 70  |
| Ctrl-Q  | DC1   | 17  | 11  | 1     | 49  | 31  | Q     | 81  | 51  | q     | 113 | 71  |
| Ctrl-R  | DC2   | 18  | 12  | 2     | 50  | 32  | R     | 82  | 52  | r     | 114 | 72  |
| Ctrl-S  | DC3   | 19  | 13  | 3     | 51  | 33  | S     | 83  | 53  | s     | 115 | 73  |
| Ctrl-T  | DC4   | 20  | 14  | 4     | 52  | 34  | Т     | 84  | 54  | t     | 116 | 74  |
| Ctrl-U  | NAK   | 21  | 15  | 5     | 53  | 35  | U     | 85  | 55  | u     | 117 | 75  |
| Ctrl-V  | SYN   | 22  | 16  | 6     | 54  | 36  | V     | 86  | 56  | v     | 118 | 76  |
| Ctrl-W  | ETB   | 23  | 17  | 7     | 55  | 37  | W     | 87  | 57  | w     | 119 | 77  |
| Ctrl-X  | CAN   | 24  | 18  | 8     | 56  | 38  | X     | 88  | 58  | x     | 120 | 78  |
| Ctrl-Y  | EM    | 25  | 19  | 9     | 57  | 39  | Y     | 89  | 59  | у     | 121 | 79  |
| Ctrl-Z  | SUB   | 26  | 1A  | :     | 58  | 3A  | Z     | 90  | 5A  | z     | 122 | 7A  |
| Ctrl-[  | ESC   | 27  | 1B  | ;     | 59  | 3B  | ]     | 91  | 5B  | {     | 123 | 7B  |
| Ctrl-\  | FS    | 28  | 1C  | <     | 60  | 3C  | \     | 92  | 5C  |       | 124 | 7C  |
| Ctrl-]  | GS    | 29  | 1D  | =     | 61  | 3D  | ]     | 93  | 5D  | }     | 125 | 7D  |
| Ctrl-^  | RS    | 30  | 1E  | >     | 62  | 3E  | ^     | 94  | 5E  | ~     | 126 | 7E  |
| Ctrl    | US    | 31  | 1F  | ?     | 63  | 3F  | _     | 95  | 5F  | DEL   | 127 | 7F  |

## 5.4 LaserLight Remote Enclosure Dimensions

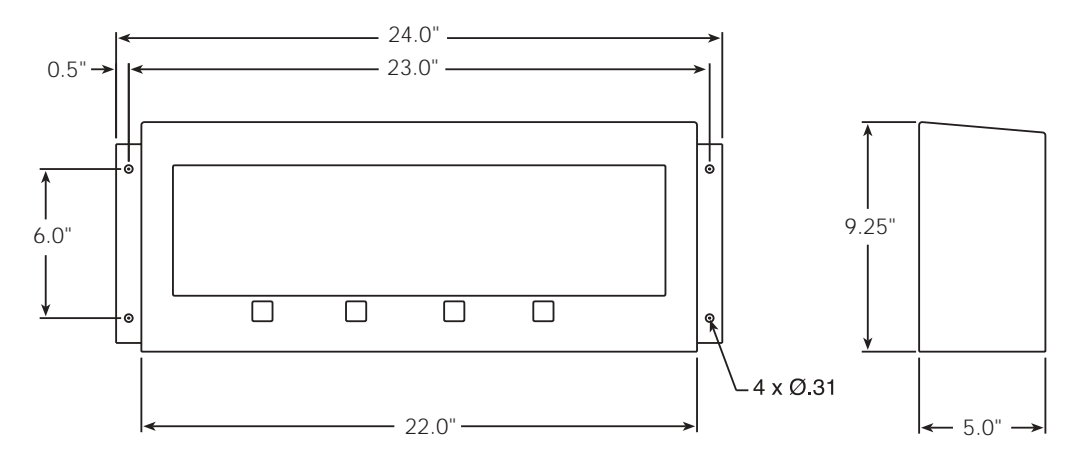

Figure 5-1. 4" Model Enclosure Dimensions

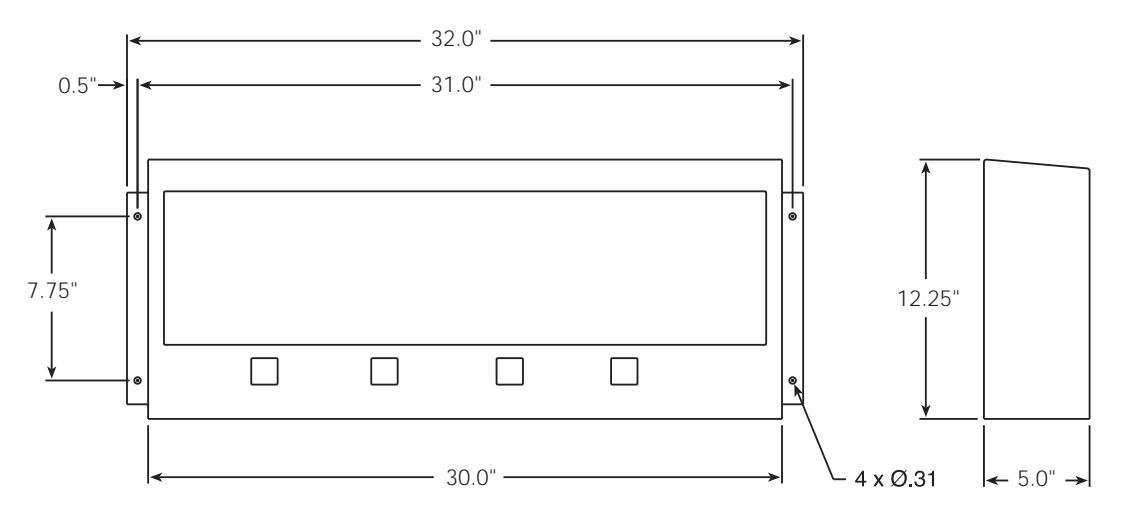

Figure 5-2. 6" Model Enclosure Dimensions

#### **Specifications** 5.5

**Display** 6 digit, 7 segment discrete oval precision optical performance red LED lamps Contrast enhancement optical filtering 1- or 2-place decimal indication

#### Input Interface

RS-232, RS-485, 20 mA current loop (active or passive, switch selectable)

#### **Output Interface**

Independently configurable echo out port, RS-232 or 20 mA current loop (active or passive, switch selectable)

#### **Input Data Format**

1200, 2400, 4800, 9600, and 19,200 self learning or software selectable Baud rate:

Character format: 7 or 8 data bits, even, odd, or no parity; 1 or 2 stop bits, self learning or software selectable

#### Update

Continuous or out-of-motion only; software selectable

#### **Power Consumption**

4" 6" (101.6 mm): 21 watt (152.4 mm): 27 watt

Time Option Software enable/disable, 12- or 24-hour time format

#### **Date Option**

Software enable/disable, US or ISO format

#### **Temperature Option**

Software selectable F or C, temperature probe automatically detected

#### Rating/Material

Weather proof, painted mild steel, powder coated

#### Weight

4" (101.6 mm): 20 lb (9 kg) 6" (152.4 mm): 25 lb (11 kg)

#### **Operating Temperature Range**

-40°F to 120°F (-40°C to 48.8°C)

#### Warranty

2-year limited warranty

## LaserLight Remote Display Limited Warranty

Rice Lake Weighing Systems (RLWS) warrants that all RLWS equipment and systems properly installed by a Distributor or Original Equipment Manufacturer (OEM) will operate per written specifications as confirmed by the Distributor/OEM and accepted by RLWS. All systems and components are warranted against defects in materials and workmanship for two years.

RLWS warrants that the equipment sold hereunder will conform to the current written specifications authorized by RLWS. RLWS warrants the equipment against faulty workmanship and defective materials. If any equipment fails to conform to these warranties, RLWS will, at its option, repair or replace such goods returned within the warranty period subject to the following conditions:

- Upon discovery by Buyer of such nonconformity, RLWS will be given prompt written notice with a detailed explanation of the alleged deficiencies.
- Individual electronic components returned to RLWS for warranty purposes must be packaged to prevent electrostatic discharge (ESD) damage in shipment. Packaging requirements are listed in a publication, *Protecting Your Components From Static Damage in Shipment*, available from RLWS Equipment Return Department.
- Examination of such equipment by RLWS confirms that the nonconformity actually exists, and was not caused by accident, misuse, neglect, alteration, improper installation, improper repair or improper testing; RLWS shall be the sole judge of all alleged non-conformities.
- Such equipment has not been modified, altered, or changed by any person other than RLWS or its duly authorized repair agents.
- RLWS will have a reasonable time to repair or replace the defective equipment. Buyer is responsible for shipping charges both ways.
- In no event will RLWS be responsible for travel time or on-location repairs, including assembly or disassembly of equipment, nor will RLWS be liable for the cost of any repairs made by others.

THESE WARRANTIES EXCLUDE ALL OTHER WARRANTIES, EXPRESSED OR IMPLIED, INCLUDING WITHOUT LIMITATION WARRANTIES OF MERCHANTABILITY OR FITNESS FOR A PARTICULAR PURPOSE. NEITHER **RLWS** NOR DISTRIBUTOR WILL, IN ANY EVENT, BE LIABLE FOR INCIDENTAL OR CONSEQUENTIAL DAMAGES.

**RLWS** AND BUYER AGREE THAT **RLWS**'S SOLE AND EXCLUSIVE LIABILITY HEREUNDER IS LIMITED TO REPAIR OR REPLACEMENT OF SUCH GOODS. IN ACCEPTING THIS WARRANTY, THE BUYER WAIVES ANY AND ALL OTHER CLAIMS TO WARRANTY.

SHOULD THE SELLER BE OTHER THAN RLWS, THE BUYER AGREES TO LOOK ONLY TO THE SELLER FOR WARRANTY CLAIMS.

NO TERMS, CONDITIONS, UNDERSTANDING, OR AGREEMENTS PURPORTING TO MODIFY THE TERMS OF THIS WARRANTY SHALL HAVE ANY LEGAL EFFECT UNLESS MADE IN WRITING AND SIGNED BY A CORPORATE OFFICER OF RLWS AND THE BUYER.

© 2003 Rice Lake Weighing Systems, Inc. Rice Lake, WI USA. All Rights Reserved.

RICE LAKE WEIGHING SYSTEMS • 230 WEST COLEMAN STREET • RICE LAKE, WISCONSIN 54868 • USA